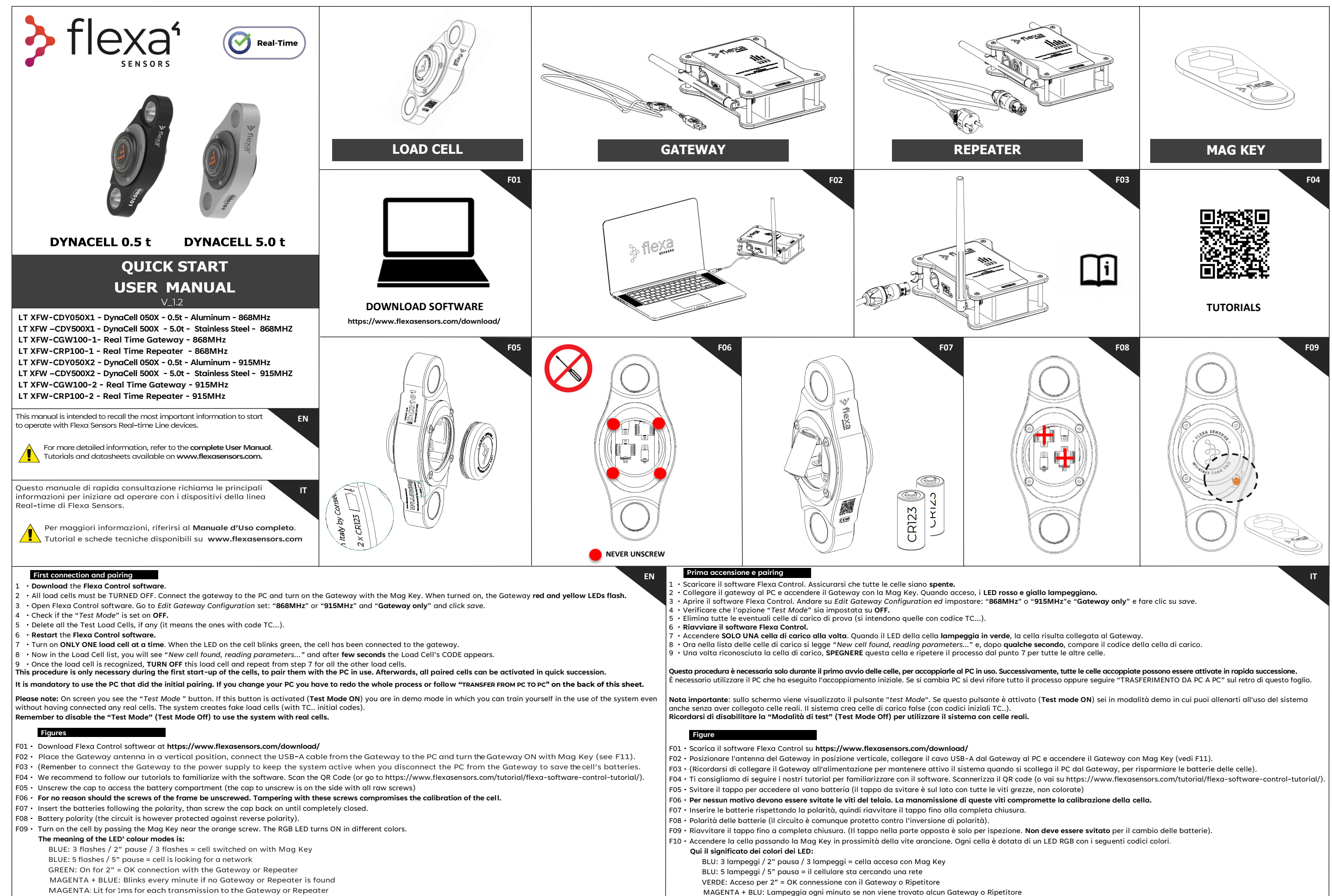

MAGENTA: Acceso per 1 ms per ogni trasmissione al Gateway o Ripetitore

MAGENTA: Lit for 1ms for each transmission to the Gateway or Repeater

RED and MAGENTA: RED flashes twice and MAGENTA twice - after this sequence, the cell is off

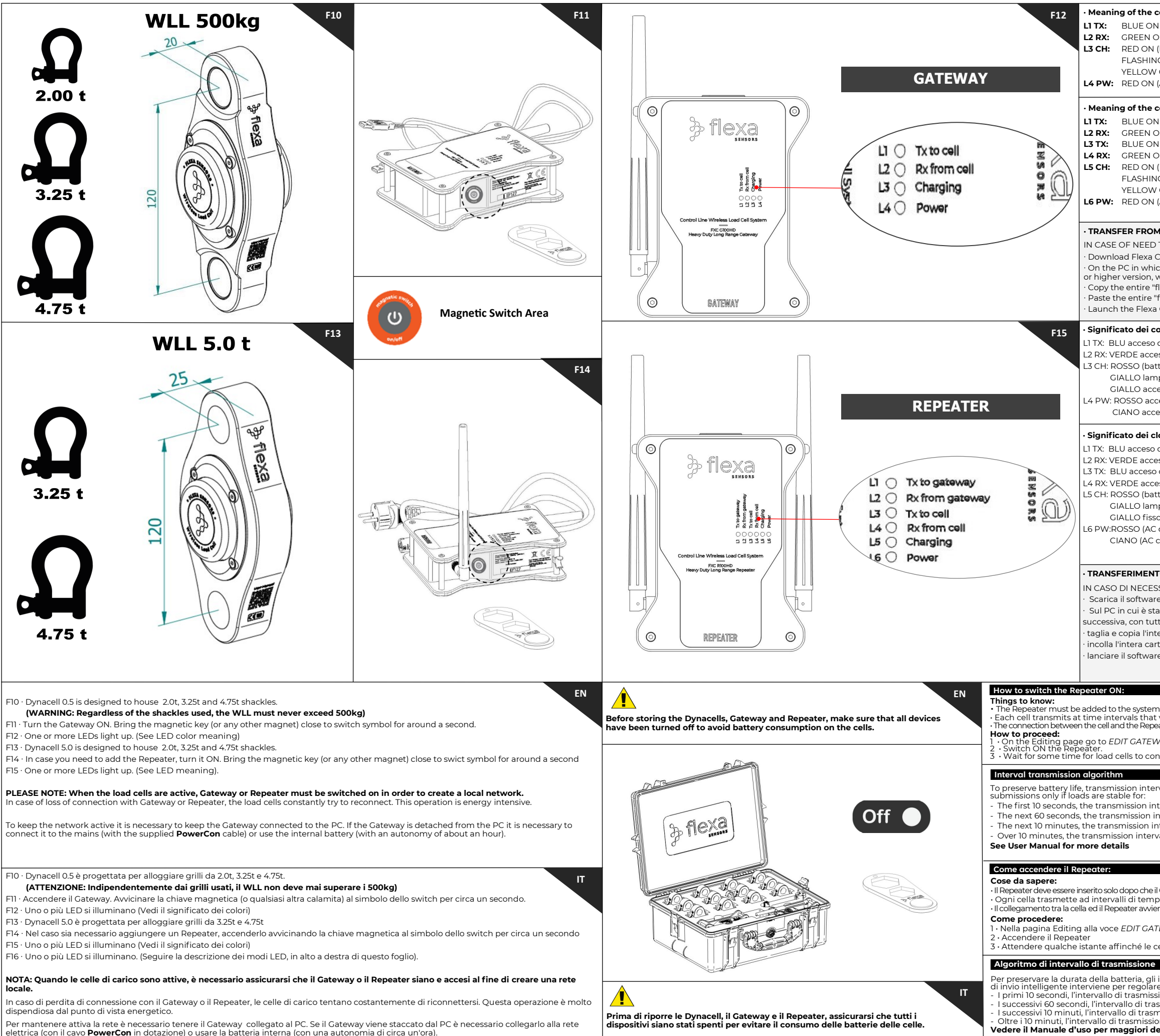

| color's LED modes on the Gateway                                                                                                    | EN     |
|----------------------------------------------------------------------------------------------------|--------|
| N during transmission to the cell                                                                                                    |        |
| DN when receiving from the cell                                                                                                    |        |
| (low battery)                                                                                                    |        |
| IG YELLOW (battery charging)                                                                                                    |        |
| ON (battery full)                                                                                                    |        |
| (AC disconnected, battery or USB operation)                                                                                                    |        |
| color's LED modes on the Beneater                                                                                                    |        |
|                                                                                                    |        |
| N during transmission to the Gateway                                                                                                    |        |
| N during transmission to the cell                                                                                                    |        |
| N when receiving from the cell                                                                                                    |        |
| (low battery)                                                                                                    |        |
| NG YELLOW (battery charging)                                                                                                    |        |
| / ON (battery full)                                                                                                    |        |
| (AC disconnected - battery operation)                                                                                                    |        |
|                                                                                                    |        |
| M PC TO PC                                                                                                    |        |
|                                                                                                    |        |
| Control software on a new PC                                                                                                    |        |
| ich the pairing with the cells was made search and compress the folder "flexa 22                                                                         | 16"    |
| with all the subfolders into a .zip file                                                                                                    | ,      |
| flexa_2.2.16.zip" folder                                                                                                    |        |
| 'flexa_2.2.16.zip" folder on the new PC                                                                                                    |        |
| a Control Software on new Pc                                                                                                    |        |
| colori nei modi LED sul Gateway                                                                                                    | IT     |
| durante la trasmissione verso la cella                                                                                                    | لكون   |
| eso durante la ricezione dalla cella                                                                                                    |        |
| tteria scarica)                                                                                                    |        |
| npeggiante (batteria in carica)                                                                                                    |        |
| eso (batteria carica)                                                                                                    |        |
| ceso (AC disconnessa, funzionamento con Batteria o USB)                                                                                                  |        |
| eso (AC connessa)                                                                                                    |        |
| lori naj modi I ED sul Panastar                                                                                                    |        |
|                                                                                                    |        |
| adrante la trasmissione verso il Gateway                                                                                                    |        |
| a durante la trasmissione verso la cella                                                                                                    |        |
| eso durante la ricezione dalla cella                                                                                                    |        |
| tteria scarica)                                                                                                    |        |
| npeggiante (batteria in carica)                                                                                                    |        |
| io (batteria carica)                                                                                                    |        |
| disconnessa, funzionamento con Batteria)                                                                                                    |        |
| connessa)                                                                                                    |        |
|                                                                                                    |        |
| TO DA PC A PC                                                                                                    |        |
|                                                                                                    |        |
| ra Elova Control su un nuovo DC                                                                                                    |        |
| ato effettuato il pairing con le celle cerca e comprimi la cartella "fleva 2216", ove                                                                    | rsione |
| tte le sottocartelle e i file al suo interno in un file .zip                                                                                             | ISIONE |
| tera cartella "flexa_2.2.16.zip".                                                                                                    |        |
| rtella "flexa_2.2.16.zip" sul nuovo PC                                                                                                    |        |
| re Flexa Control sul nuovo PC                                                                                                    |        |
|                                                                                                    |        |
|                                                                                                    | EN     |
|                                                                                                    | EN     |
| n only after the Gateway has completed the cell pairing phase (see <b>First Connection</b> ).<br>It vary according to the state of the load (see below). |        |
| eater is automatic as soon as the cell sends the signal (within the times provided by the algorit                                                        | .hm).  |
| VAY CONFIGURATION, choose the Mode: Gateway and Repeater option.                                                                                         |        |
| nnect to Repeater (See User Manual)                                                                                                    |        |
|                                                                                                    |        |
| <br>rvals change according to load variations. An intelligent sending algorithm adjust                                                                   | s      |
| tenval is Learand                                                                                                    |        |
| nterval is 10 seconds                                                                                                    |        |
| nterval is 60 seconds                                                                                                    |        |
| val is 10 minutes                                                                                                    |        |
|                                                                                                    |        |
|                                                                                                    | 17     |
|                                                                                                    |        |
| Il Gateway ha completato la fase di abbinamento con le celle (vedi <b>Prima connessione</b> ).                                                           |        |
| ene automaticamente non appena la cella invia il segnale (entro i tempi previsti dall'algoritm                                                           | 10).   |
|                                                                                                    |        |
| IEWAY CONFIGURATION, scegliere l'opzione Mode: Gateway and Repeater.                                                                                     |        |
| celle di carico si colleghino al Repeater <b>(vedere Manuale d'uso)</b>                                                                                  |        |
|                                                                                                    |        |
| i intervalli di trasmissione cambiano in accordo alle variazioni del carico. Un algori                                                                   | tmo    |
| re gli invii quando il carico risulta stabile per:                                                                                                    | -      |
| ismissione è di 10 secondi                                                                                                    |        |
| nissione è di 60 secondi                                                                                                    |        |
| one e a lo minuti<br>I <b>ettagli</b>                                                                                                    |        |
| -                                                                                                    |        |
|                                                                                                    |        |